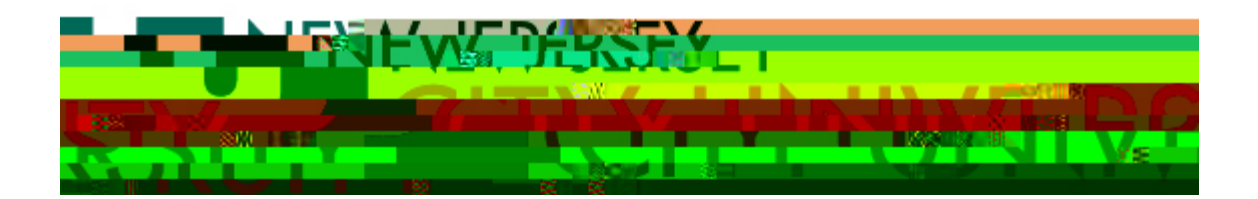

## Apple OS:

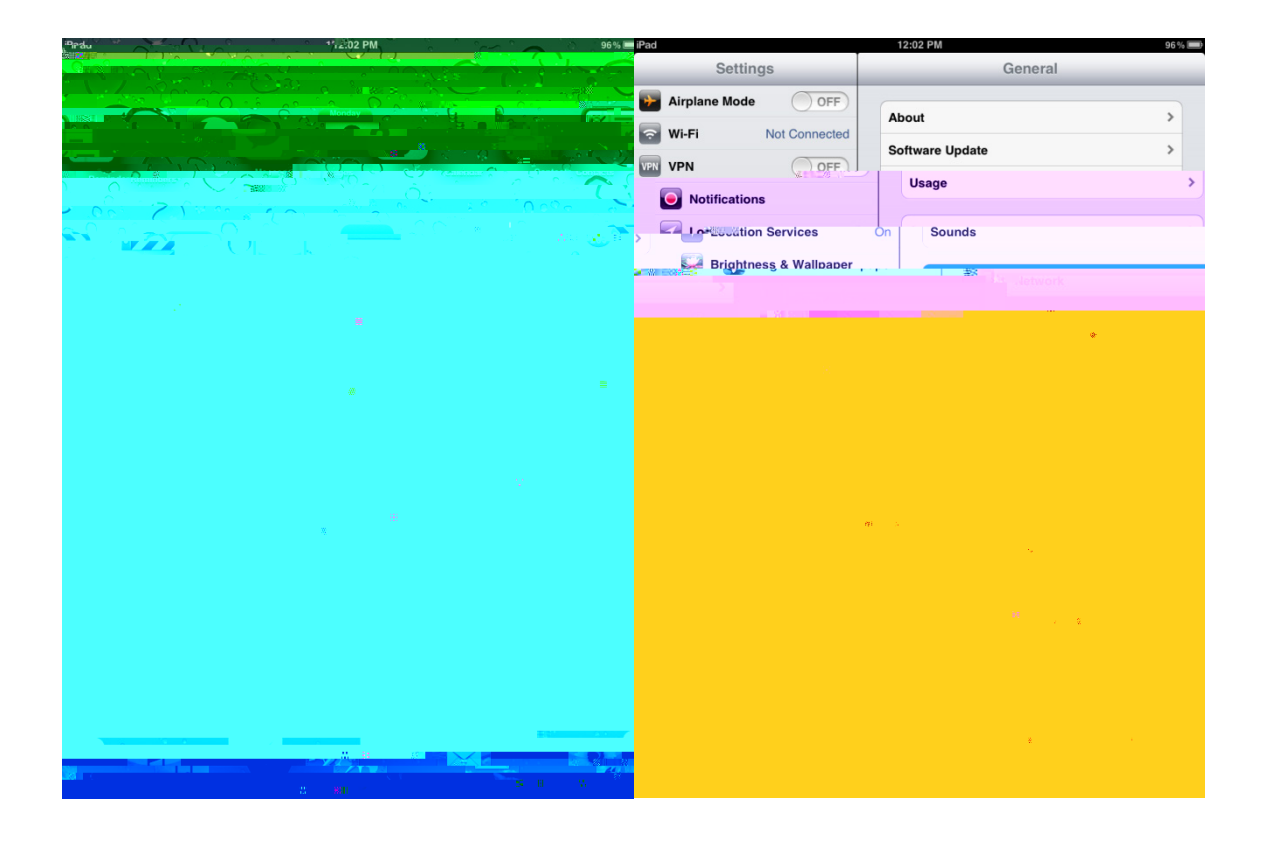

| iPad 12:03                    | לספיייים 3                         |
|-------------------------------|------------------------------------|
| Settienes ys                  | WE FWEPPRetworks                   |
| Airplage Mode OFE.            |                                    |
|                               | Wi-Fi                              |
|                               |                                    |
|                               |                                    |
|                               | Enter the password ຜາດາປະກິດປອບຮັບ |
| Join and Location.            | Enter Password                     |
| > 😽 Brig                      | ghtne                              |
|                               | ON CONTRACTOR                      |
| การ แรงสารกราว (จะเป็นไขย์เหม | y. If no                           |
| ase<br>loud 15                |                                    |
| sale 2004 relail. Co          |                                    |
|                               |                                    |
|                               |                                    |
|                               |                                    |
| Safari                        |                                    |
|                               |                                    |
|                               |                                    |
| Video                         |                                    |
| I O P Car Q W                 | E R T Y U                          |
|                               |                                    |
| H J K L return                |                                    |
| • N M ! ? &                   | ↔ Z X C V B                        |
| .7123                         | .7123                              |

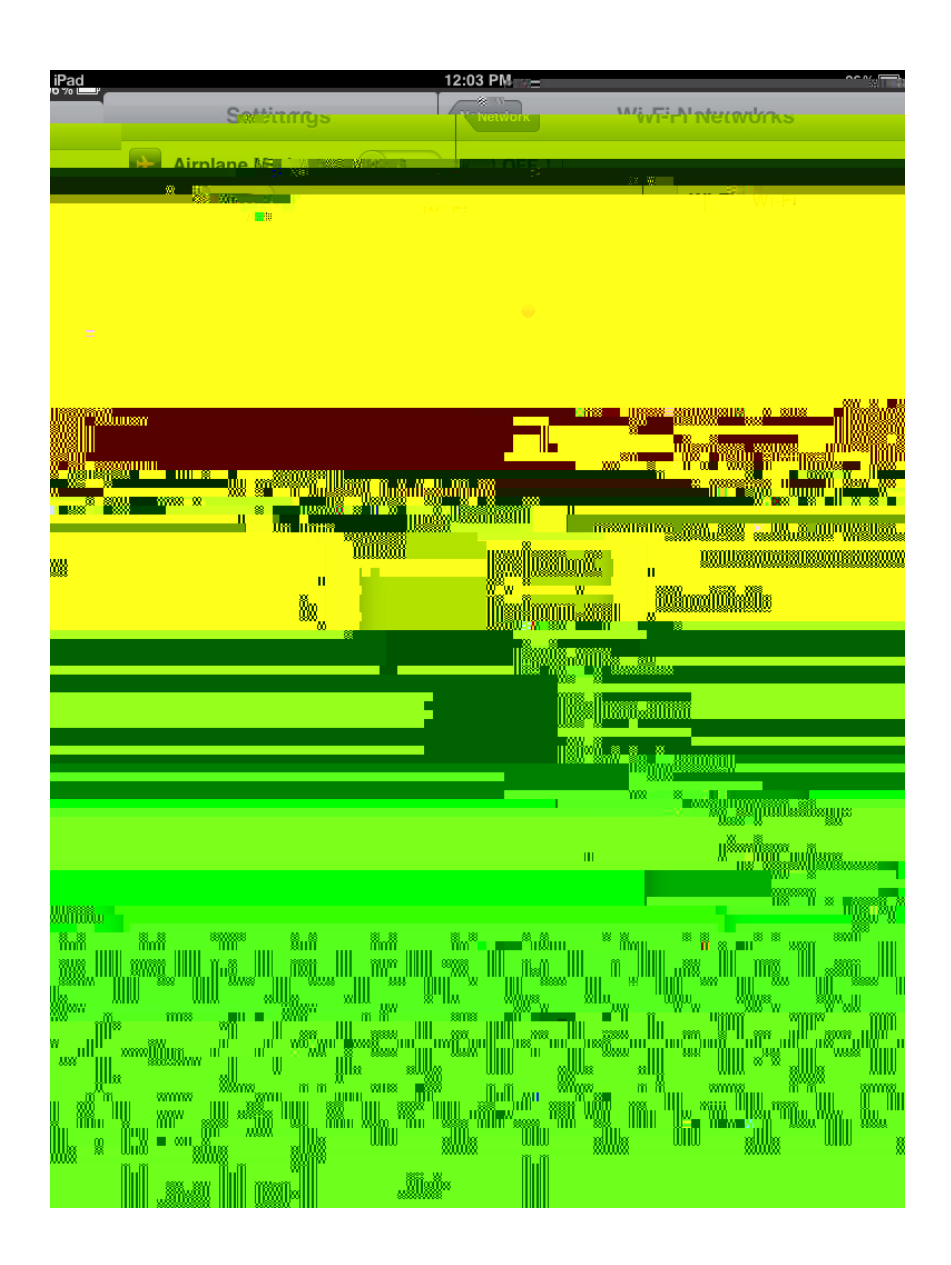